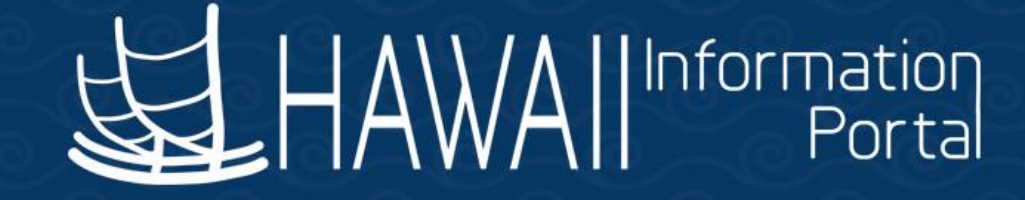

# HIP Time and Leave Refresher Training

# November 21, 2022

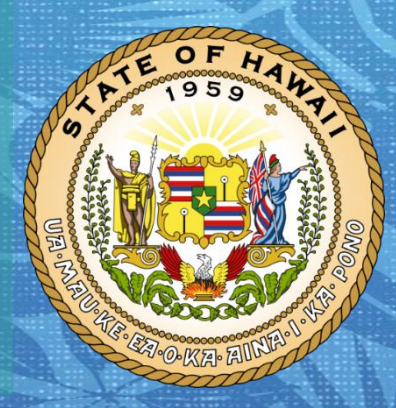

Department of Accounting and General Services in coordination with the

**Office of Enterprise Technology Services** 

### TOPICS

- 1. Job Data, Payroll, Time, and Leave Relationship
  - Overview
  - HIP Data Flow
  - Job Data tabs
  - Data Security
  - Department ID Structure
  - Approval Routing
  - Maintain Reports To
  - Pending Approvals
  - Delegations

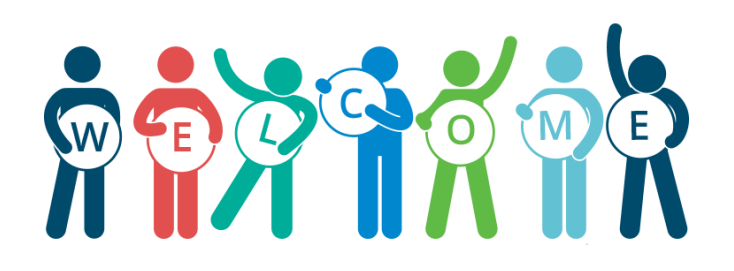

# Job Data, Payroll, Time, and Leave Relationship

- The State of Hawaii utilizes the Oracle PeopleSoft Human Capital Management (HCM) software suite, which is made up of many applications.
- The current applications in use are for HR, payroll, time, and leave. This collective system is also known as the Hawaii Information Portal (HIP).
- The different applications are meant to integrate with each other and allows data values that exist on the HR side to be used for various part of payroll, time, and leave processing.
- The pay dates determine the deadline schedule, and information that exists as of the time payroll processes is what is utilized for payroll.
- HIP Data Flow: <u>https://ags.hawaii.gov/hip/files/2022/11/HIP-Data-Flow.pdf</u>
- Relationship details: <u>https://ags.hawaii.gov/hip/files/2022/11/Job-Data-Payroll-Time-and-Leave-Relationship.pdf</u>

### Work Location Tab

- a) Empl Record
- b) Effective Date
- c) HR Status
- d) Payroll Status
- e) Action/Reason
- f) Job Indicator
- g) Override Position Data
- h) Department

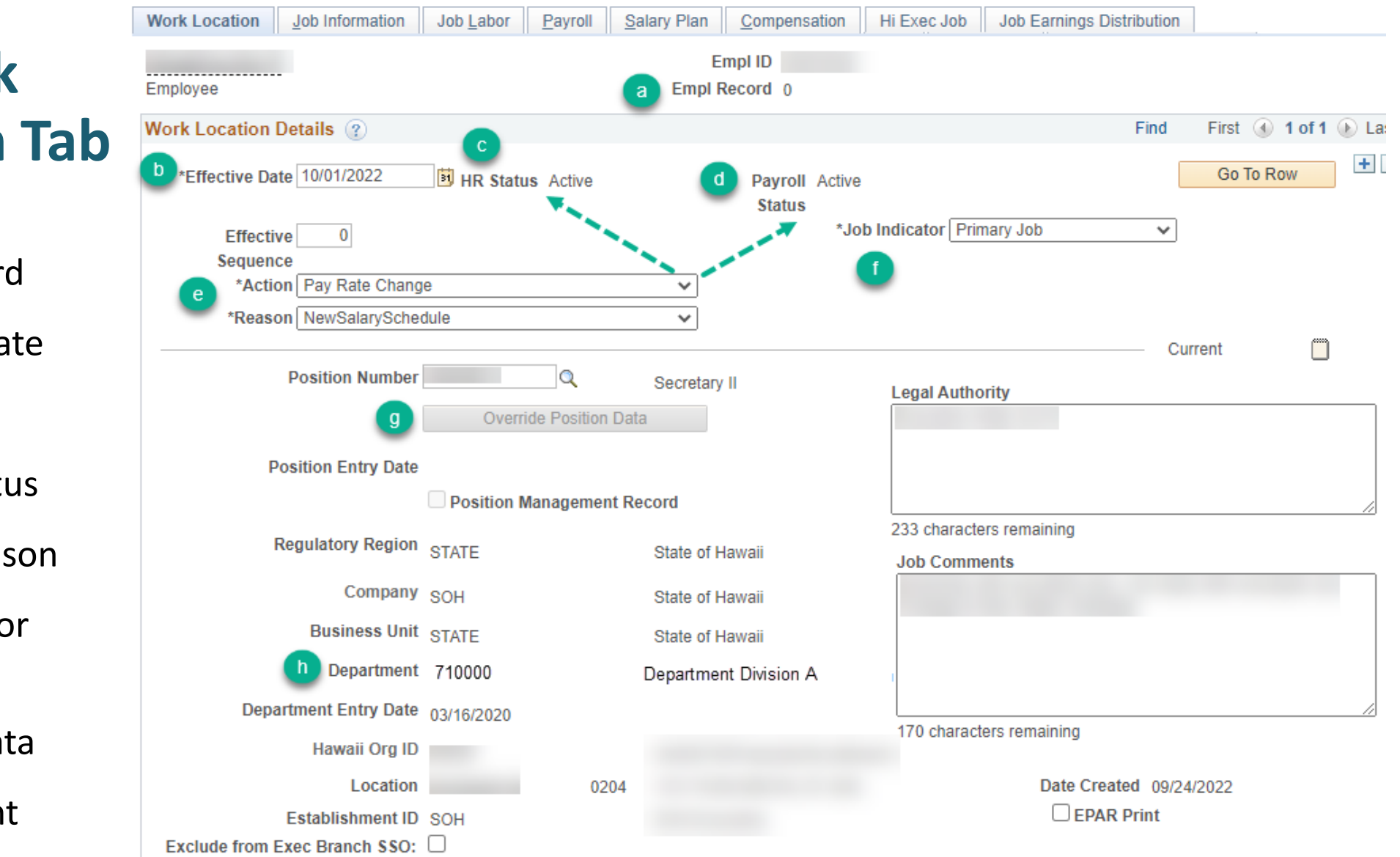

#### The Department Payroll User may also edit this tab.

# **Data Security**

- How it works: Supervisor's with employees directly reporting to his/her position, will require Time and Labor Manager role. They will have access to their employee's timesheet if the Department of the employee falls within range of the supervisor's security access assignment.
- With this access they can review and approve reported time, overtime requests, and assign employee schedules in the system. They will also be able to report or adjust time on behalf of their employee.
- The ability to approve a request is different than what someone can see.
- If you are a supervisor needing access to HIP, please work with your HR office and use the following link to complete the ETS-304 form: <u>ETS-304: HIP Security Access Request Form</u>
- Queries for data security: Key TL Roles HIP\_TL\_USER\_SECURITY & All HIP Roles -HIP\_USER\_SECURITY\_ALL

### **Department ID Structure**

- Path: Main Menu > Workforce Administration > SOH Reports > Department by ORG ID/Code
- Click on Department Tree Viewer hyperlink.
- Then select the Branch for this example we will use Executive Branch

| Favorites ▼ Main Men | u ▼ → Workforce Administration ▼ → S<br>ation<br>ortal | OH Reports ▼ > Department by Org ID/Code |                                                                                                    | Display and Select TreeNodes |
|----------------------|--------------------------------------------------------|------------------------------------------|----------------------------------------------------------------------------------------------------|------------------------------|
|                      |                                                        |                                          | Set ID STATE Effective Date 07/01/2 Tree Name DEPT_SECURITY                                                                         | 022                          |
| Dept. ID by HI Or    | rg. ID/Code                                            |                                          | Collapse All   Expand All Find First Page 🕢 12 of 6512 💿 Last P                                                                     | age                          |
| Please Enter H       | ławaii Org CD, Org ID or Dept ID                       |                                          | <ul> <li>200001 - State of Hawaii</li> <li>200002 - Executive Branch</li> <li>200022 - Health-HHSC</li> <li>280000 - AUD</li> </ul> |                              |
| Org. ID              | Q                                                      |                                          | □ 2590000 - OMB                                                                                                    |                              |
| Org. Code            |                                                        | Departments Tree Viewer                  | □ 🗁 610000 - Jud<br>□ 🗁 710000 - Senate<br>□ 🗁 720000 - House of Representatives                                                    |                              |
| *Set ID              | STATE Q Department                                     | ٩                                        | <ul> <li>□ 2730000 - Legislative Reference Bureau</li> <li>□ 20000 - Office of Hawaiian Affairs</li> </ul>                          |                              |
|                      |                                                        | Search Clear                             | □     Image: Select                                                                                                    |                              |

### **Department ID Structure Continued**

The type of Role Level Security you have and the Department ID structure that you are currently in will determine the set of employee records that you manage.

In this example we will use PSD:

- 340000 will see all under PSD
- Sub department 340344 will see all under PSD/Sheriff's
- Sub department 340347 will see all under PSD/Sheriff/OperBr
- Sub department 340351 will see all under PSD/Sheriff/SpclOprtns
- Sub department 340355 will see only PSD/Sheriff/Clericl SupStaf Un

| 🗁 😂 340000 - PSD                            |
|---------------------------------------------|
| 🗁 🗁 00024 - Public Safety                   |
| 140001 - PSD/OfcofDir                       |
| 😳 主 340015 - PSD/Dep Dir Adm                |
| Te 340052 - PSD/DepDirCorr                  |
| 340060 - PSD/Institutions                   |
| 1 340162 - PSD/ISC                          |
| 140179 - PSD/CPS                            |
| 140238 - PSD/HCD                            |
| 1 340288 - PSD/Corr Ind                     |
| 🗈 340313 - PSD/DpDrLawEnf                   |
| 🔁 340337 - PSD/NarcEnf                      |
| 😂 340344 - PSD/Sheriff                      |
| 🗁 🗁 340345 - PSD/Sheriff/Staff Svcs Sec     |
| 🗁 🗁 340346 - PSD/Sheriff/Dispatch Offc      |
| 😂 340347 - PSD/Sheriff/OperBr               |
| 🗁 🗁 340348 - PSD/Sher/Invstgtn/Admn/CrimInv |
| 🗁 🗁 340349 - PSD/Sheriff/OperBr/PrgmSup     |
| 🗁 340350 - PSD/Sheriff/OperBr/SecuritySe    |
| 📅 🗁 340351 - PSD/Sheriff/SpclOprtns         |
| 🗁 340352 - PSD/Sheriff/Canine Unit          |
| 🗁 340353 - PSD/Sheriff/Oper/FugitveUn       |
| 🐃 🗁 340354 - PSD/Sheriff/Prisoner Transprt  |
| 🐃 🗁 340355 - PSD/Sheriff/Clericl SupStaf Un |
| 340356 - PSD/Sheriff/Records Sectn          |
| 340360 - PSD/Sheriff/CapitolPatrol          |
| 340362 - PSD/Sheriff/ExecProtectvSec        |
| 340364 - PSD/Sheriff/Circut Crt Se          |
| 340368 - PSD/Sheriff/Distrct Crt Se         |
| 😳 🕒 340371 - PSD/Sheriff/Kapolei Crt Se     |
| 340373 - PSD/Sheriff/Airport Sec            |
| 340376 - PSD/Sheriff/Hawaii Section         |
| 340381 - PSD/Sheriff/Kauai Section          |
| 🖽 主 340384 - PSD/Sheriff/Maui Sec           |

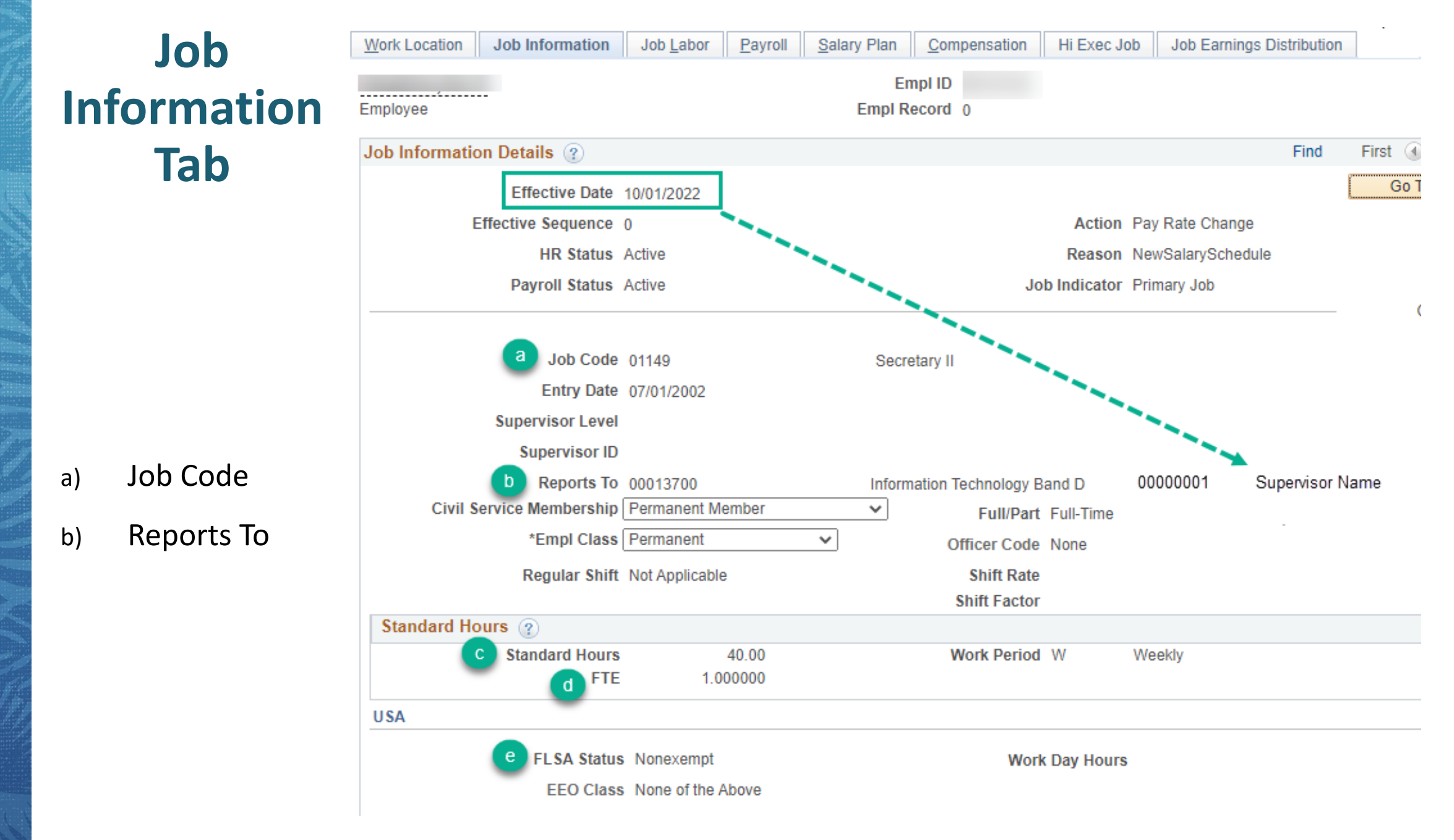

# **Approval Routing**

- Time and Leave approvals in the system use the Reports To field on Job Data > Job Information tab to find the appropriate approver
- The Reports To value is primarily based on the hierarchy set up in the position data side

| avorites Valin Main Menu V<br>HAWAII Information<br>Portal | Payroll Processing >              | Job Data                   |                         |                  |                      |
|------------------------------------------------------------|-----------------------------------|----------------------------|-------------------------|------------------|----------------------|
| Work Location Job Information                              | Job <u>L</u> abor <u>P</u> ayroll | Salary Plan Compensation   | PAS Hi Exec Job         | Job Earnings Dis | stribution           |
| mployee                                                    |                                   | Empl ID<br>Empl Record 0   |                         |                  |                      |
| Job Information Details 🕐                                  |                                   |                            |                         | Find             | First 🕢 1 of 2 🕑 Las |
| Effective Date                                             | 07/01/2022                        |                            |                         |                  | Go To Row            |
| Effective Sequence                                         | 1                                 |                            | Action Pay Rate Cl      | hange            |                      |
| HR Status                                                  | Active                            |                            | Reason Adjustment       |                  |                      |
| Payroll Status                                             | Active                            | oL                         | b Indicator Primary Job |                  | Current              |
| Job Code                                                   | 22002                             | *General Professional      |                         |                  |                      |
| Entry Date                                                 | 01/06/2020                        |                            |                         |                  |                      |
| Supervisor Level                                           |                                   |                            |                         |                  |                      |
| Supervisor ID                                              |                                   |                            |                         |                  |                      |
| Civil Service Membership                                   | Non-member                        |                            |                         |                  |                      |
| *Empl Class                                                | Exempt                            | Full/Part     Officer Code | Fuil-Time               | -                |                      |
| Regular Shift                                              | Not Applicable                    |                            | None                    |                  |                      |

# **Approval Routing - Continued**

Workflow routing and vacancies in supervisor: <u>https://ags.hawaii.gov/hip/files/2020/04/Update-Approval-Routing-BP.pdf</u>

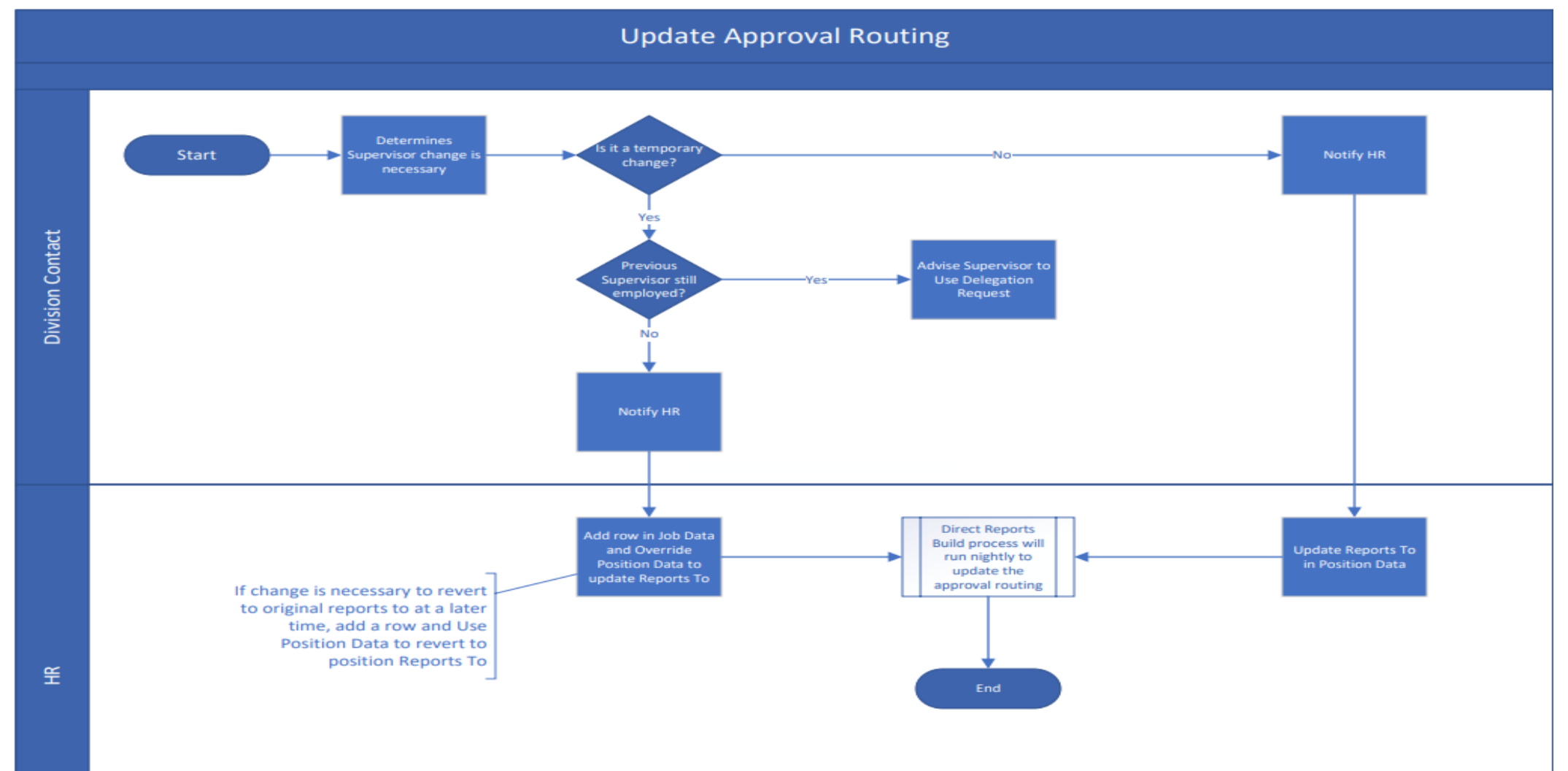

# **Approval Routing - Continued**

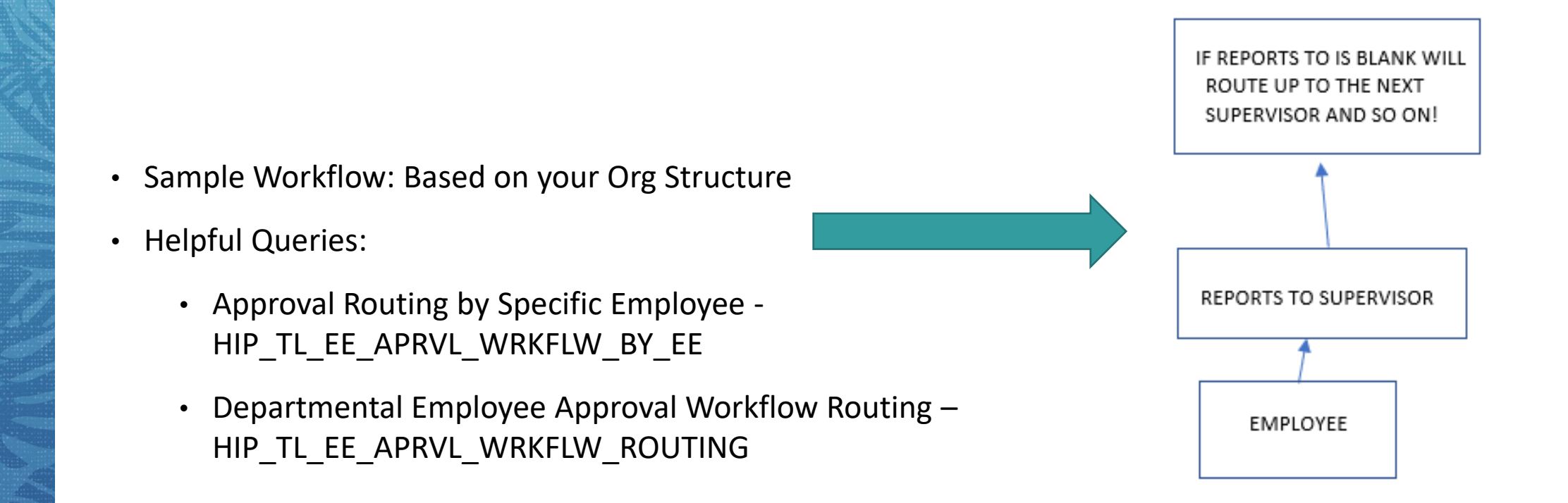

## **Maintain Reports To**

- Run the approval error query HIP\_TL\_APPROVAL\_ERRORS
- Make ticket to Reroute approvals
- Update the Reports to wherever necessary
- Run the missing reports to query HIP\_TL\_MISSING\_REPORTS\_TO
- Run Reports to a Vacant Position query HIP\_TL\_REPORTS\_TO\_VACANT
- Run Reports to Circular Reference query HIP\_TL\_REPORTS\_TO\_CIRCULAR\_REF

# **Pending Approvals**

- Once something is submitted it routes to identified supervisor at time of submission and stays pending on that approver until action is taken.
- If something was already submitted and pending on the wrong person a HIP ticket is needed to "reroute" the pending request.

# Delegations

- Supervisors can delegate responsibilities in the system to other managers above them when unavailable to perform their time and leave duties.
- It is recommended to delegate up the hierarchy to avoid self-approval situations.
- Reminder: Delegations work only for Active employees

#### **Resources:**

- How to Setup an Approval Delegation: <u>https://ags.hawaii.gov/hip/for-supervisors/sup-delegations/how-to-setup-an-approval-delegation/</u>
- How to Accept an Approval Delegation: <u>https://ags.hawaii.gov/hip/for-supervisors/sup-delegations/how-to-accept-an-approval-delegation/</u>
- Delegation Transaction List: <a href="https://ags.hawaii.gov/hip/files/2020/09/Delegation-Guide.pdf">https://ags.hawaii.gov/hip/files/2020/09/Delegation-Guide.pdf</a>
- Delegation Quick Guide: <u>https://ags.hawaii.gov/hip/files/2021/02/Delegation-Quick-Guide.pdf</u>
- Accept Delegation as Proxy: <u>https://ags.hawaii.gov/hip/files/2021/07/Proxy-accepts-approval-and-exception-management-authority.pdf</u>

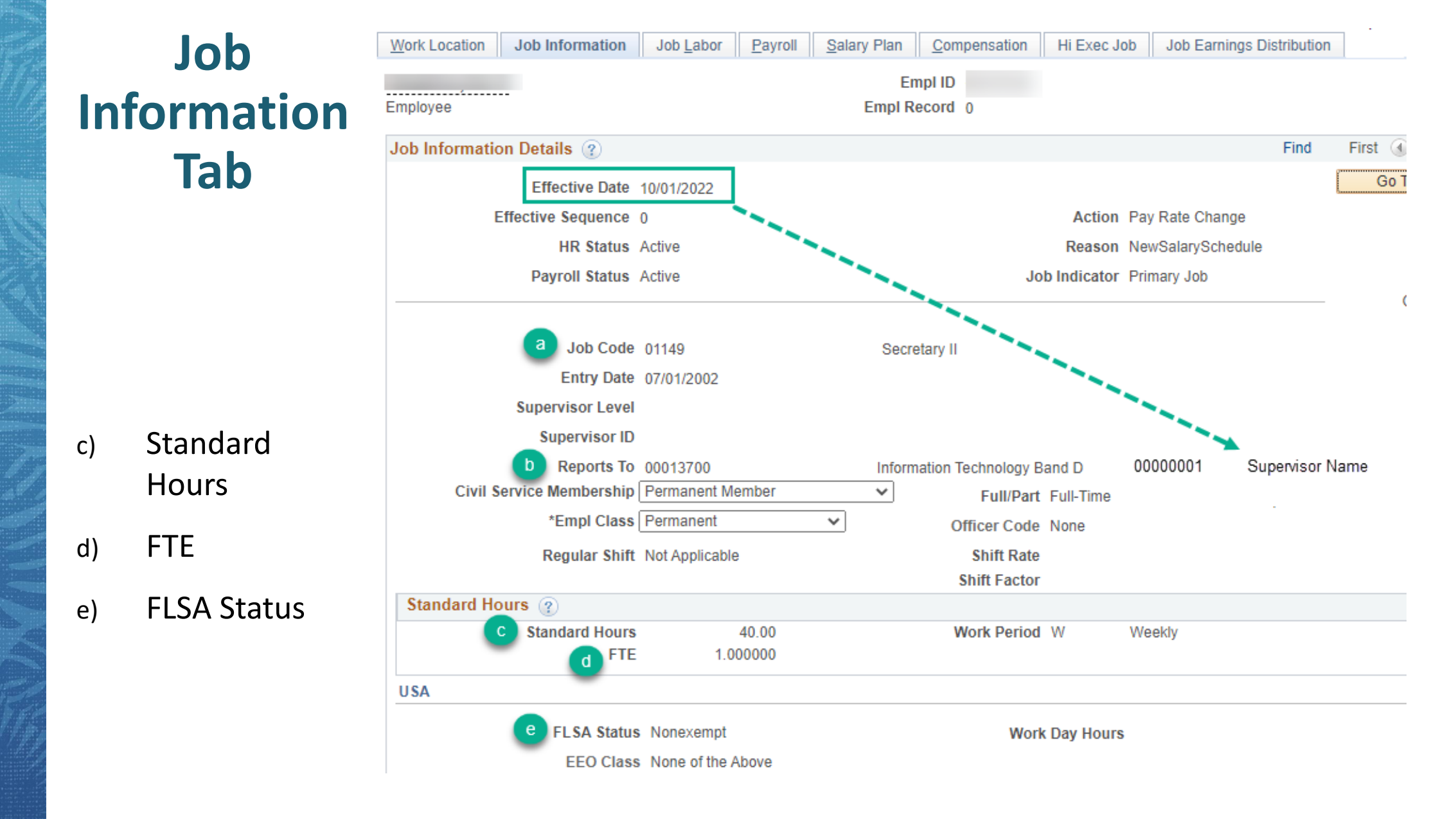

Useful Query: HIP\_TL\_FTE\_PCT\_VS\_STD\_HRS, HIP\_TL\_FTE\_UNDER\_1\_NOT\_APPLIED

#### Job Information Salary Plan Job Earnings Distribution Work Location Job Labor Payroll Compensation Hi Exec Job **Job Labor** Empl ID . . . . . . . . . . . . . . . . . . . Empl Record 0 Employee Tab Labor Information (2) Effective Date 10/01/2022 Union Code a) Action Pay Rate Change Effective Sequence 0 HR Status Active Reason NewSalarySchedule Payroll Status Active Job Indicator Primary Job **Bargaining Unit** Position Management Record Union Code 63 а Excl White Collar, Non-Supv Union Date 01/16/1995 31

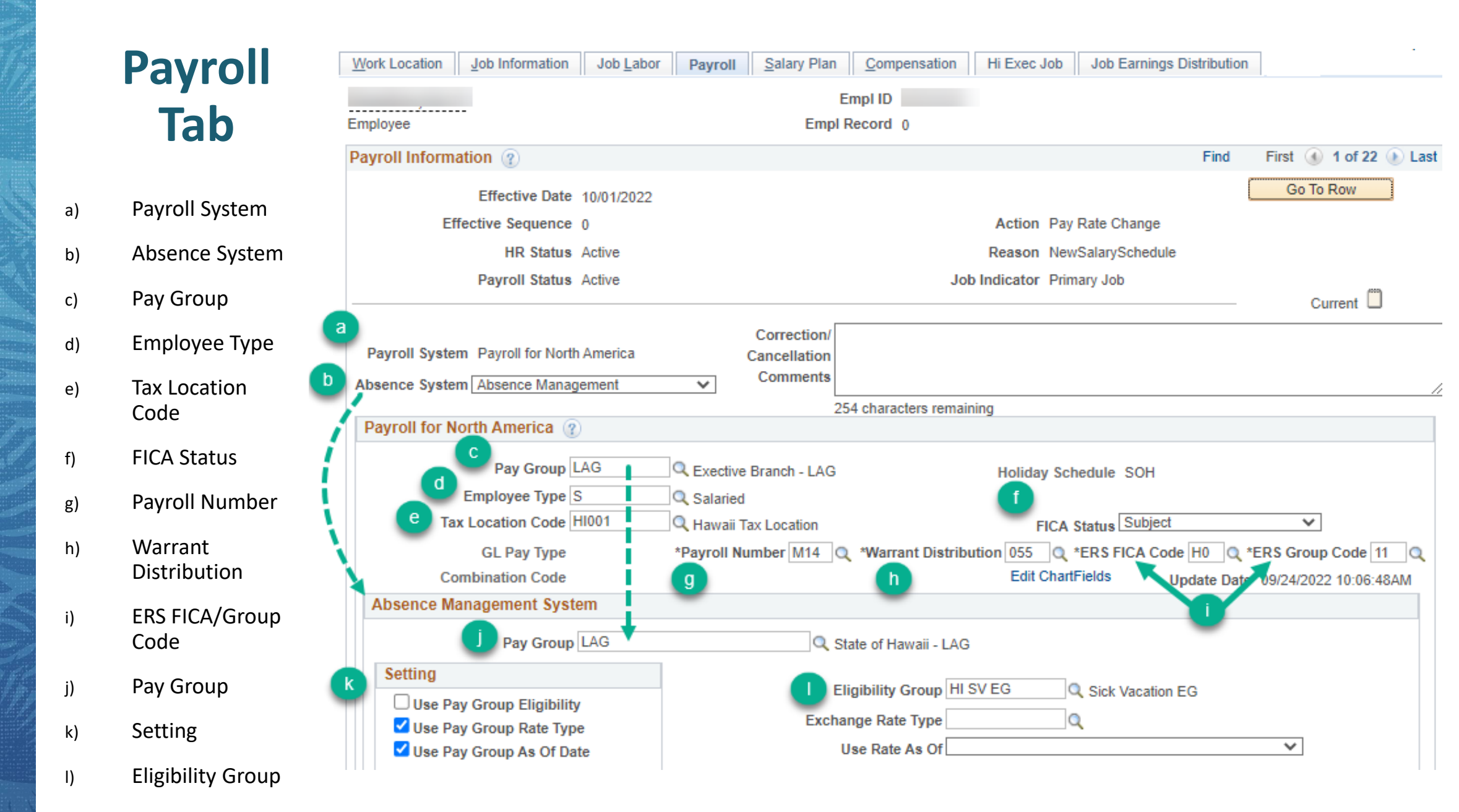

# **Salary Plan**

### a) Salary Admin Plan

| Work Location  | Job Information                 | Job <u>L</u> abor           | <u>P</u> ayroll | Salary Plan |
|----------------|---------------------------------|-----------------------------|-----------------|-------------|
|                |                                 |                             |                 | Em          |
| Employee       | -                               |                             |                 | Empl Re     |
| Salary Plan De | tails 🕐                         |                             |                 |             |
|                | Effective Date                  | 10/01/2022                  |                 |             |
| E              | ffective Sequence               | 0                           |                 |             |
|                | HR Status                       | Active                      |                 |             |
|                | Payroll Status                  | Active                      |                 |             |
| a              | Salary Admin Pla<br>Grad<br>Ste | n 03 Q<br>e SR14 Q<br>p M Q | ф<br>ф          |             |
| Job Data       | Em                              | ployment Data               |                 |             |
|                |                                 |                             |                 |             |

### Compensation

- a) Compensation Rate
- b) Frequency
- c) Rate Code
- d) Frequency
- e) Calculate Compensation
- f) Apply FTE

| mployee                                                                                        |                                                           |                          | Empl<br>Empl Reco     | ID<br>rd 0 |               |                        |         |                        |          |
|------------------------------------------------------------------------------------------------|-----------------------------------------------------------|--------------------------|-----------------------|------------|---------------|------------------------|---------|------------------------|----------|
| Compensation I                                                                                 | Details 🕐                                                 |                          |                       |            |               |                        | Find    | First 🕢 1 d            | of 1 🕑 L |
|                                                                                                | Effective Date 1(                                         | )/01/2022                |                       |            |               |                        |         | Go To Rov              | V ]      |
| Eff                                                                                            | ective Sequence 0                                         |                          |                       |            | Action F      | ay Rate Chang          | je      |                        |          |
|                                                                                                | HR Status Ad                                              | ctive                    |                       |            | Reason N      | lewSalarySche          | dule    |                        |          |
|                                                                                                | Payroll Status Ad                                         | ctive                    |                       | Jo         | b Indicator F | rimary Job             |         |                        | ,0000,   |
| a Co<br>FTE A                                                                                  | ompensation Rate<br>djusted Comprate<br>ve Information (3 | 5,261.00000<br>5,261.000 | <b>)</b><br>000       |            |               | b *Frequ               | iency M | Monthly                |          |
| Pay Rates                                                                                      | ?                                                         |                          |                       |            |               |                        |         |                        |          |
| Default P                                                                                      | ay Components                                             |                          |                       |            |               |                        |         |                        |          |
| Pay Compone                                                                                    | ents 🕐                                                    |                          |                       |            | Pers          | onalize Find           | 0       | First 🕢 1 of 1         | 🕑 Las    |
| Amounts C                                                                                      | ontrols Changes                                           | Conversion               | •                     | •          |               |                        |         |                        |          |
| c *Rate Code                                                                                   | Seq Con                                                   | np Rate                  | Currency              | Frequency  | Pe            | rcent                  | FTE /   | Adjusted Comprate      | 6        |
| 1 NAANNL                                                                                       |                                                           | 63,132.0000              | 0 🗊 USD               | Q A        | Q             |                        |         | 63,132.00000           | ) + •    |
| e Calculate                                                                                    | Compensation                                              |                          |                       |            |               |                        |         |                        |          |
| -                                                                                              |                                                           |                          |                       |            |               |                        |         | Curre                  | ent 🖵    |
| Con<br>FTE Adj                                                                                 | npensation Rate<br>justed Comprate                        | 5,261.00000              | 00                    |            |               | *Freq                  | uency N | Monthly                |          |
|                                                                                                | ə Information 🧃                                           |                          |                       |            |               |                        |         |                        |          |
| Comparative                                                                                    | ?                                                         |                          |                       | -          |               |                        |         |                        |          |
| <ul> <li>Comparative</li> <li>Pay Rates</li> </ul>                                             | <u> </u>                                                  |                          |                       |            |               |                        |         |                        |          |
| <ul> <li>Comparative</li> <li>Pay Rates</li> <li>Default Pay</li> </ul>                        | / Components                                              | ]                        |                       |            |               |                        |         |                        |          |
| <ul> <li>Comparative</li> <li>Pay Rates</li> <li>Default Pay</li> <li>Pay Component</li> </ul> | Components                                                |                          |                       |            | Pers          | onalize   Find         | 2       | First 🕢 1 of           | 1 🕟 La   |
| Comparative Pay Rates Default Pay Pay Componen Amounts Con                                     | / Components<br>ts ②<br>trois C <u>h</u> anges            | Conversion               | D                     |            | Pers          | onelize   Find         | [2] 📑   | First 🕚 1 of '         | 1 🕟 La   |
| Comparative Pay Rates Default Pay Pay Componen Amounts Con *Rate Code                          | r Components<br>Its ?<br>Itrols C <u>h</u> anges<br>Seq   | Conversion [:::<br>Co    | Donverted Comp Rate C | urrency    | Pers          | onalize   Find<br>ency |         | First ④ 1 of Apply FTE | 1   La   |

### **HI Exec Job**

Currently not utilized for payroll, time, or leave.

## Job Earnings Distribution

#### **Base Earnings**

- a) Earnings Distribution Type
- b) Earnings Code
- c) Percent of Distribution/ Compensation Rate
- d) Combination CodeNon Base Earnings
- e) Earnings Code
- f) Percent of Distribution
- g) Combination Code

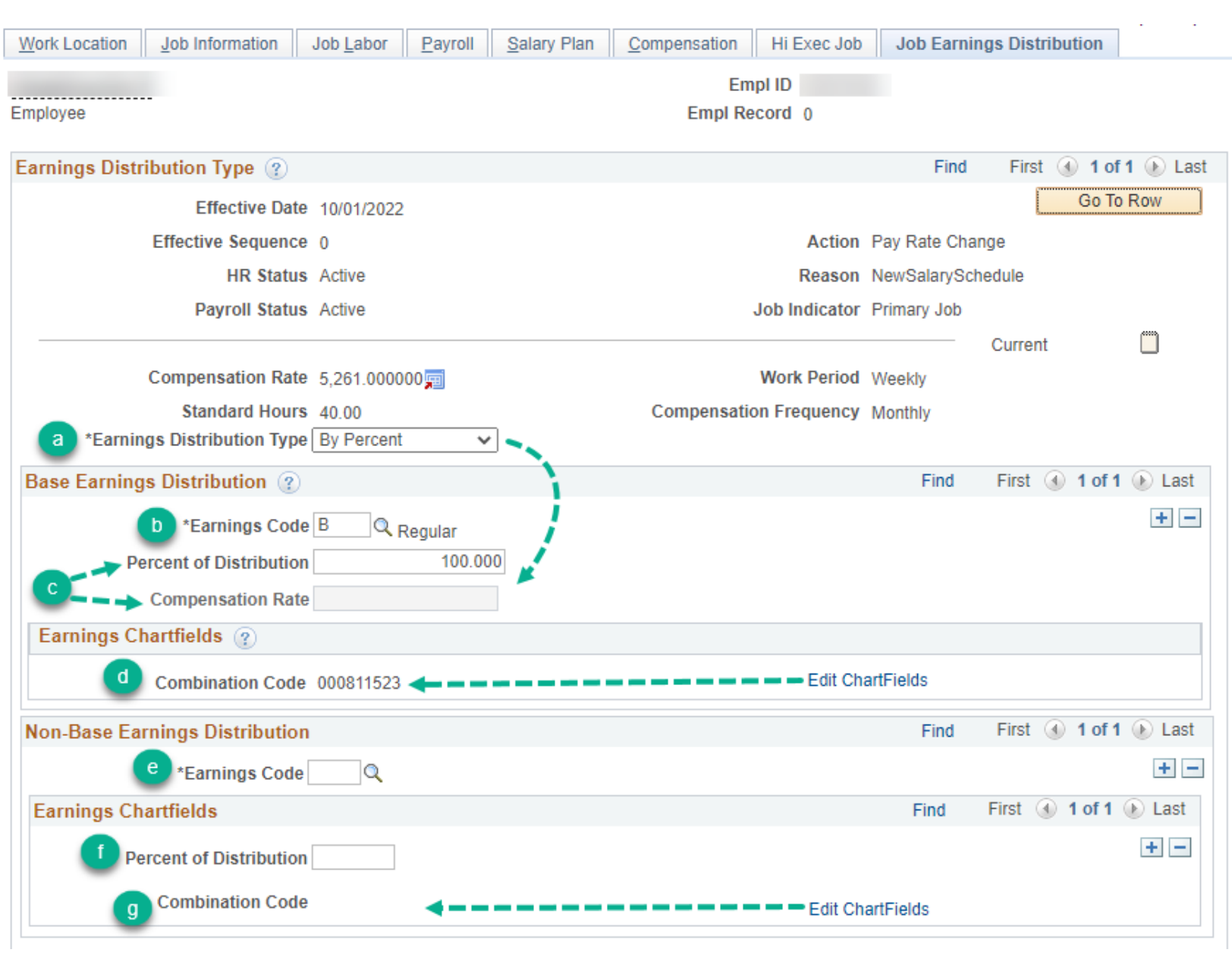

The Department Payroll User may also edit this tab

### **Job Earnings Distribution - Continued**

|                                           |                                | Current     |             |
|-------------------------------------------|--------------------------------|-------------|-------------|
| Compensation Rate 6,271.000000            | Work Period Weekly             |             |             |
| Standard Hours 40.00                      | Compensation Frequency Monthly |             |             |
| *Earnings Distribution Type By Amount     |                                |             |             |
| ase Earnings Distribution 👔               | Find                           | First 🚯 1-2 | of 2 🕢 Last |
| *Earnings Code B Q Regular                |                                |             | + -         |
| Percent of Distribution                   |                                |             |             |
| Compensation Rate 5600.000000             |                                |             |             |
| Earnings Chartfields 👔                    |                                |             |             |
| Combination Code 565202                   | Edit ChartFields               |             |             |
| *Earnings Code SD Q Shortage Differential |                                |             | + -         |
| Percent of Distribution                   |                                |             |             |
| Compensation Rate 671.000000              |                                |             |             |
| Earnings Chartfields 👔                    |                                |             |             |
| Combination Code 565202                   | Edit ChartFields               |             |             |

https://ags.hawaii.go v/hip/files/2021/07/ Time-and-Leave-HR-Concepts.pdf

| Pa | y Componen        | ts (   | ?               |                |          |         | Per       | sonalize   Find   🛙 |
|----|-------------------|--------|-----------------|----------------|----------|---------|-----------|---------------------|
| Α  | mounts <u>C</u> o | ntrols | s C <u>h</u> an | ges Conversion |          |         |           |                     |
|    | *Rate Code        |        | Seq             | Comp Rate      | Cı       | urrency | Frequency | Percent             |
| 1  | NAANNL            | Q      | 0               | 67,200.000     | 0000 🛒 🛛 | JSD Q   | A Q       |                     |
| 2  | SD                | Q      | 0               | 671.00         | 0000 🛒 U | JSD Q   | M         |                     |
|    | Calculate (       | Comp   | pensation       |                |          |         |           |                     |

# Employment Data

a) Time Reporter Data

| Employment Information   | Hi Exec Job Job Ea  | rnings Distribution |                        |          |        |        |                         |      |
|--------------------------|---------------------|---------------------|------------------------|----------|--------|--------|-------------------------|------|
| Employee                 |                     |                     | Empl ID<br>Empl Record | 0        |        |        |                         |      |
|                          |                     |                     | Linpintoooru           | •        |        |        |                         |      |
| Organizational Instance  | Ð                   |                     |                        |          |        |        |                         |      |
| Organizational Insta     | nce Rcd 0           |                     | Hire Date              | 03/03/19 | 977    | Overri | ide                     |      |
| Reh                      | ire Date            |                     | First Start Date       | 03/03/19 | 977    |        |                         |      |
| Terminati                | on Date             |                     |                        | Years    | Months | Days   |                         |      |
| Org Instance Servi       | ice Date            |                     | \$                     | 0        | 0      | 0      |                         |      |
|                          |                     |                     |                        |          |        |        |                         |      |
| Organizational Assignmen | it Data 🕐           |                     |                        |          |        |        |                         |      |
| Instance Record          |                     |                     |                        |          |        |        |                         |      |
|                          |                     |                     |                        | Years    | Months | Days   |                         |      |
| Home/Host Classi         | fication Home       |                     |                        | Years    | Months | Days   | Time Reporter Data      |      |
| State Employme           | ent Date 03/03/1977 | 31                  | ф.,                    | 0        | 0      | 0      |                         |      |
| Benefits Servi           | ce Date 03/03/1977  | Override            | φ                      | 45       | 8      | 4      |                         |      |
|                          |                     |                     |                        |          |        |        |                         |      |
| Job Data                 | Employment Data     |                     |                        |          |        | Ben    | efits Program Participa | tion |

### Employment Data

#### Time and Labor Data

a) Time Reporter Data\*

\*Users with Timekeeper can access this page via Time and Labor > Enroll Time Reporters > Maintain Time Reporter Data

| Time Reporter Data Find   View /                            | All 🛛 First 🕢 1 of 1 🕑 Last |
|-------------------------------------------------------------|-----------------------------|
| *Effective Date 05/15/2020 🛐 🍫 🛛 *Status Active 🗸           | + -                         |
| *Time Reporter Type Elapsed Time Reporter 🗸                 | Payroll                     |
| Elapsed Time Template SOH_EXDFLT C Exception Hourly Default | Send Time to Payroll        |
| Punch Time Template                                         | Commitment Accounting       |
| Time Period ID HISEMIMONTH C HI Semi Monthly                | For Taskgroup               |
| *Workgroup BOUSEX Ex Hourly/Salaried BU 03                  | For Department              |
| *Taskgroup PSNONTASK Q ** Non Task Taskgroup                |                             |
| Task Profile ID                                             |                             |
| TCD Group                                                   |                             |
| Restriction Profile ID                                      |                             |
| Rule Element 1                                              |                             |
| Rule Element 2                                              |                             |
| Rule Element 3                                              |                             |
| Rule Element 4                                              |                             |
| Rule Element 5                                              |                             |
| Time Zone HST C Hawaiian Time                               |                             |

Empl ID

Additional details about this page may be found on the HR concepts pg. 25. <u>https://ags.hawaii.gov/hip/files/2021/07/Time-and-Leave-HR-Concepts.pdf</u> *State of Hawaii Internal Use Only – Not for Public Distribution*  Empl Record 0

### Benefits Program Participation

- a) Benefits System
- b) Effective Date
- c) Benefit Program

| Benefit Program Participation | Hi Exec Job       | Job Earnings Distribution |         |                   |                 |                     |
|-------------------------------|-------------------|---------------------------|---------|-------------------|-----------------|---------------------|
|                               |                   | E                         | mpl ID  |                   |                 |                     |
| Employee                      |                   | Empl F                    | Record  | 0                 |                 |                     |
|                               |                   |                           |         |                   |                 | 0                   |
| Benefit Status 🕐              |                   |                           |         |                   | Find Fi         | rst 🕢 1 of 1 🕟 Last |
| Benefit Record Nu             | imber 0 🧳         |                           |         |                   |                 | Go To Row           |
| Effective                     | Date 10/01/2022   | 2                         |         |                   |                 |                     |
| Effective Sequ                | ience ()          | 1                         | Action  | Pay Rate Change   |                 |                     |
| HR S                          | status Active     | R                         | eason   | NewSalarySchedule |                 |                     |
| Payroll S                     | status Active     | Job Ind                   | licator | Primary Job       |                 |                     |
|                               |                   |                           |         |                   | C               | Current             |
| a *Benefits Sy                | stem Base Bene    | fits                      | ~       | Benefits E        | Employee Status | Active              |
| Annual Benefits Base          | Rate              | 💻 USD                     |         |                   |                 |                     |
| Benefits Administration Eli   | gibility 👔        |                           |         |                   |                 |                     |
| BAS Gro                       | up ID             |                           |         |                   |                 |                     |
| Elia                          | Eld 4             | Elia                      | EId 2   |                   | Elia Eld 3      |                     |
| Ling                          |                   |                           |         |                   |                 |                     |
| Elig                          | FIG 4             | Elig                      | FIG 5   |                   | Elig Fid 6      |                     |
| Elig                          | Fld 7             | Elig                      | FId 8   |                   | Elig Fld 9      |                     |
| Benefit Program Participation | n Details 👔       |                           |         | Find              | I View All Fi   | rst 🕢 1 of 1 🕟 Last |
| b *Effective                  | e Date 03/03/1977 | Zurrency                  | y Code  | USD               |                 | + -                 |
| C *Benefit Pro                | ogram PSX         | Sys delivere              | d empty | Ben Pgm           |                 |                     |
| Job Data E                    | Employment Data   |                           |         |                   | Benefits Pro    | gram Participation  |

25

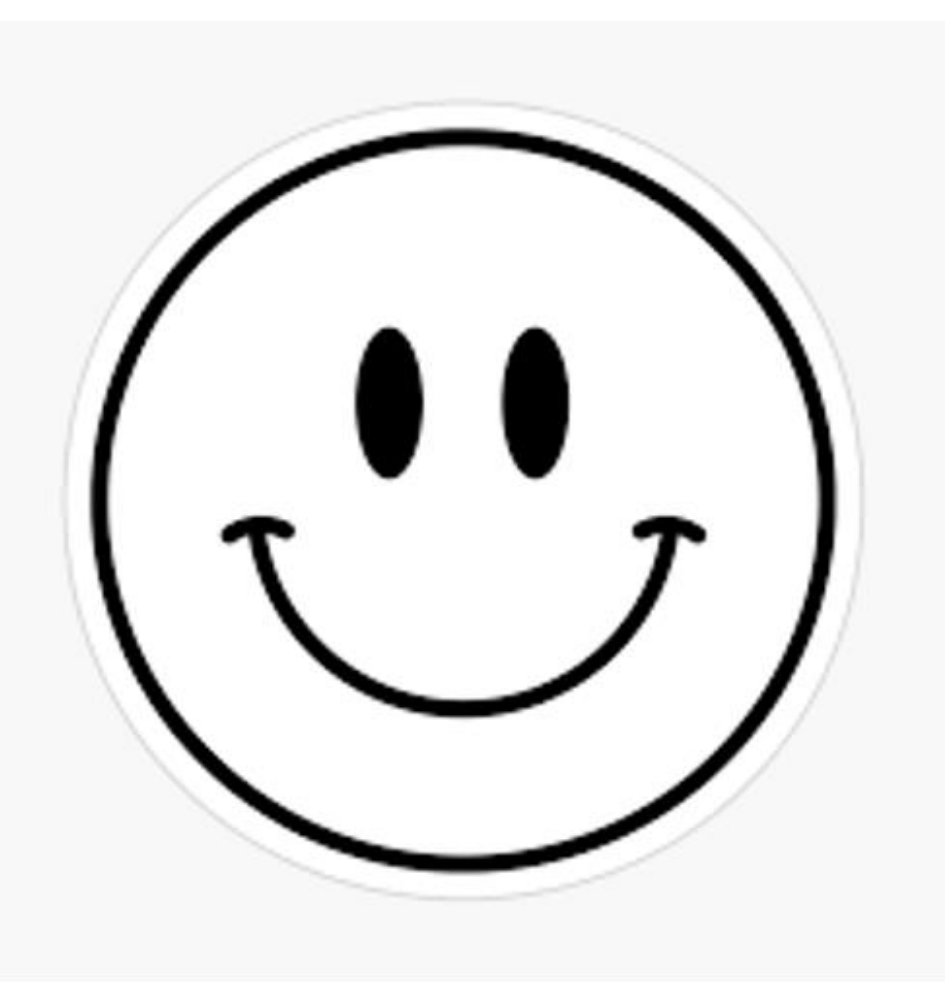

### **MAHALO FOR YOUR TIME!**

State of Hawaii Internal Use Only – Not for Public Distribution